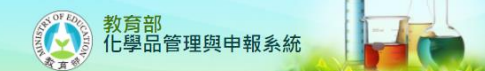

## 修改密碼

功能說明:修改自己的系統密碼。

功能表位置:基本資料區→權限設定→修改密碼

## 使用權限:

- 1. 系統負責人:只可修改自己的密碼
- 2. 學校負責人:只可修改自己的密碼
- 3. 系所負責人:只可修改自己的密碼
- 4. 一般教職人員(實驗室負責人):只可修改自己的密碼

使用說明:

 如圖 1,首先需先輸入舊密碼,然後新密碼與再次確認密碼兩欄位需相同值,確認無誤後點 選『修改密碼鈕』,系統將更新資料庫的密碼。附註說明:密碼限英數字混合的 8~30 個字 元。

人員權限密碼修改 [\*表示必填]

| 學校編號*     | 02750963                                             | 工業技術大學           |                |
|-----------|------------------------------------------------------|------------------|----------------|
| 人員姓名*     | 何玲菁                                                  | 0002             | 591-0000#13089 |
| 登入帳號*     | 0002                                                 |                  |                |
| 舊密碼*      |                                                      |                  |                |
| 新密碼**     |                                                      |                  |                |
| 再次確認新密碼** |                                                      |                  |                |
| 群組設定      | <ul> <li>系統管理者</li> <li>教育局</li> <li>教職人員</li> </ul> | □學校管理者<br>□系所管理者 |                |
| 系統訊息      |                                                      |                  |                |
|           |                                                      |                  | 修改密碼           |

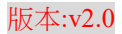